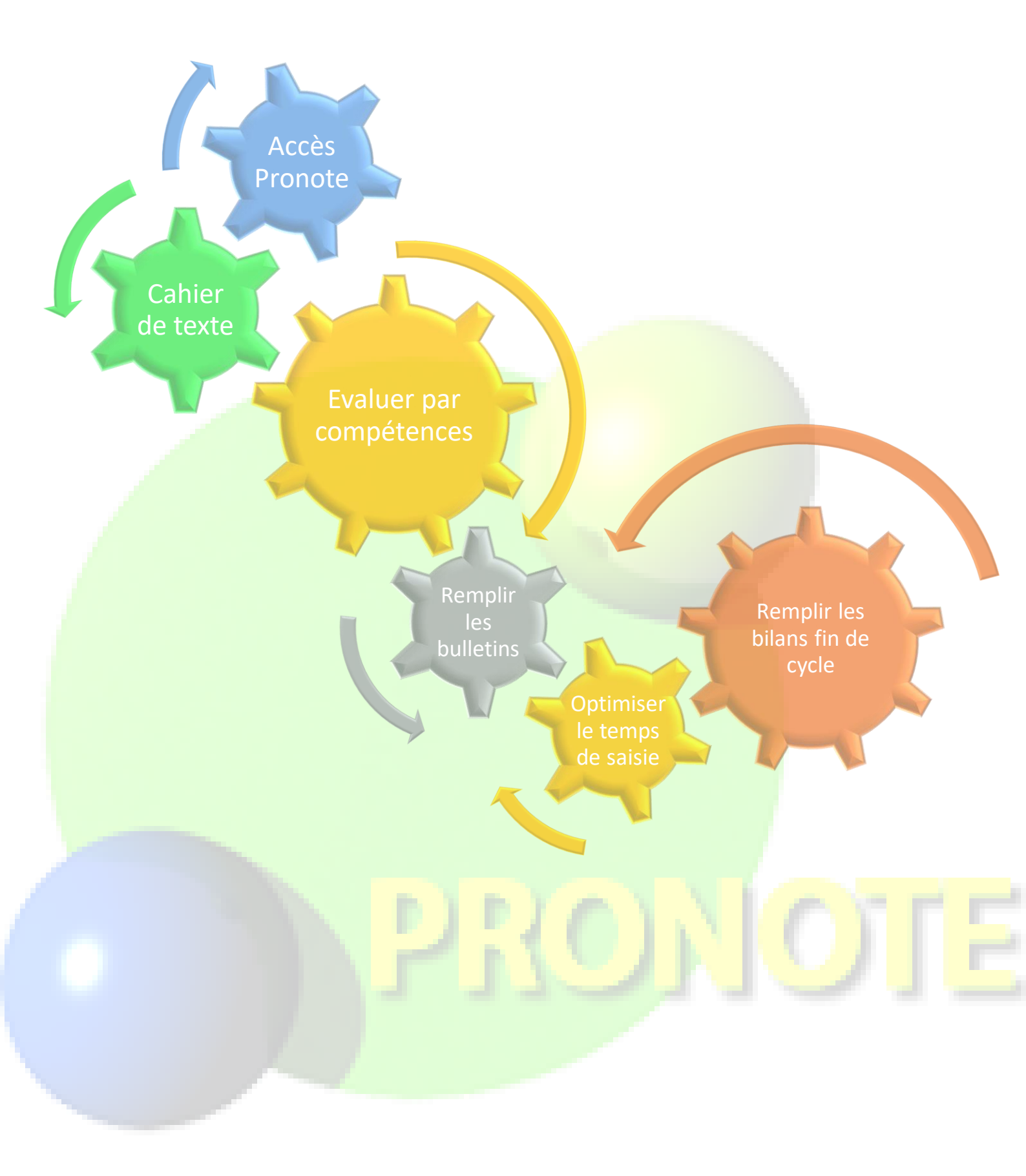

# Formation du 12/10/2018

# Procédure pour l'accès à PRONOTE du collège Victor Schoelcher

1) Ouvrir votre navigateur internet : Google Chrome, Internet Explorer, Mozilla Firefox...

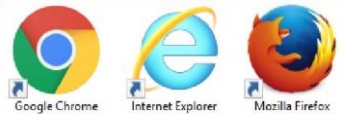

2) Dans l'URL, taper l'adresse : https://81.248.62.26/pronote

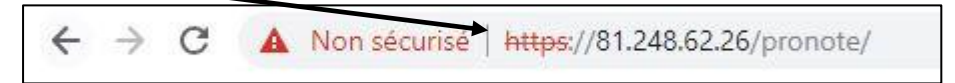

Il est possible que votre navigateur bloque l'accès la première fois avec un message d'alerte.

Ne surtout pas s'inquiéter ! Ce site n'est pas un site « pirate » ou « dangereux »...

Il suffit d'autoriser l'accès en cliquant sur :

« Continuer quand même » ou « Paramètres avancés »... (selon votre navigateur)

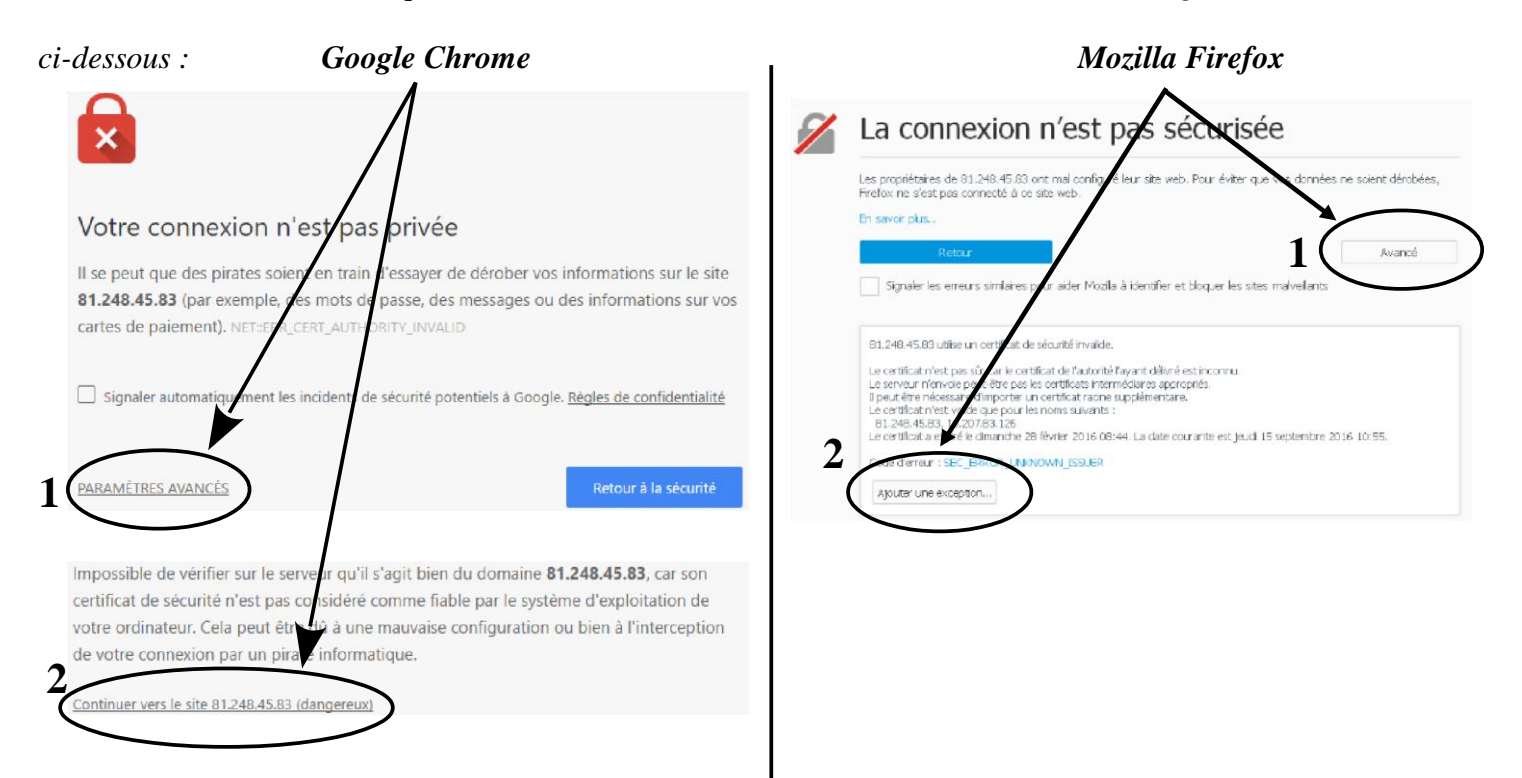

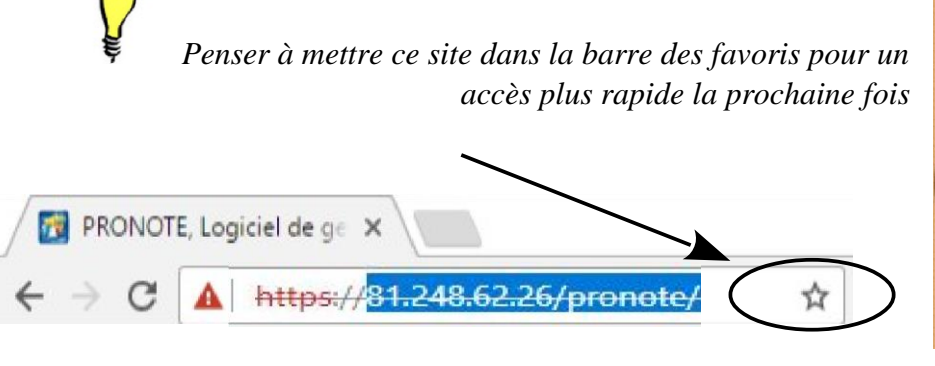

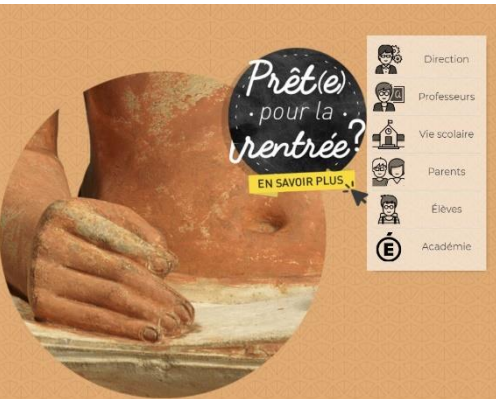

# Cahier de textes sur PRONOTE

#### > Deux solutions pour accéder au cahier de textes de vos classes :

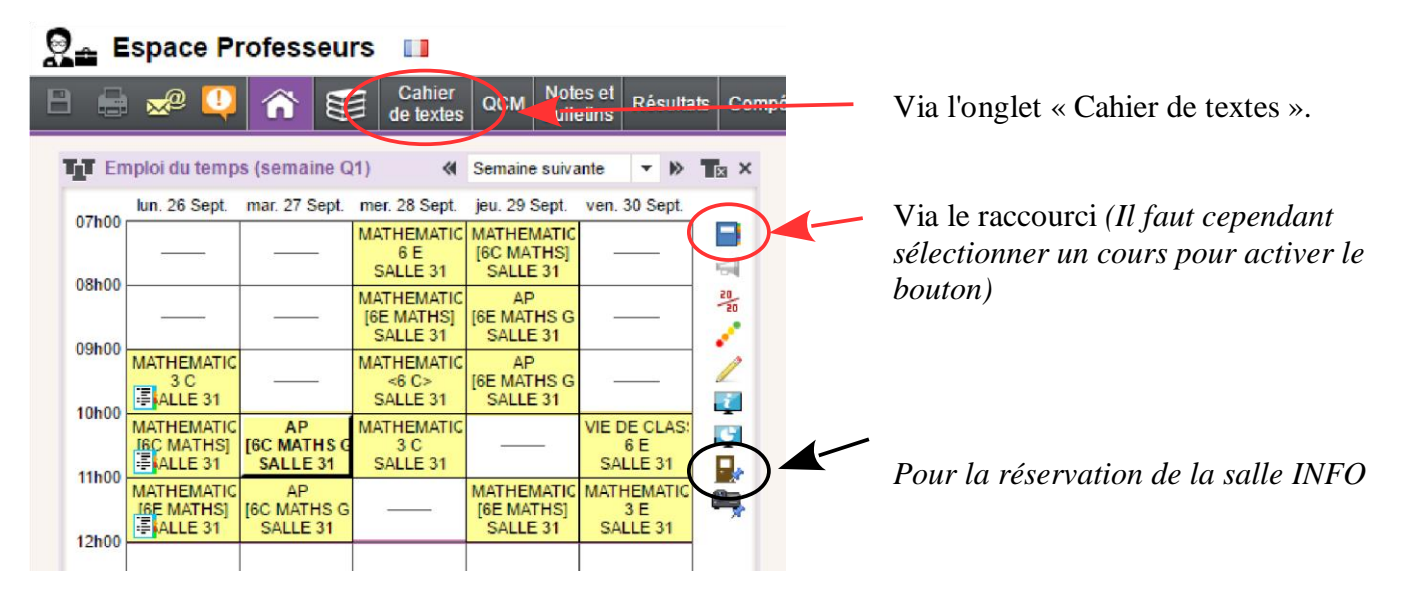

#### Tableau de bord du Cahier de textes :

| E Scolaire F Scolaire F                                                                                                    | tessources Stage Rencontres Parents/Profs Communication Plus M. SAPALY Julien D/ |
|----------------------------------------------------------------------------------------------------|----------------------------------------------------------------------------------|
| 1 2 3 4 5 5 7 8 F F 11 12 13 14 15 18 F F 19 20 21                                                                                                    | 22 23 24 25 F F 28 29 30 31 32 33 F F 36 37 35 59 40 41 42 43 44 45              |
| sept. oct. nov. dec. jan.                                                                                                    | fev.   mars   avril   mai   juin  juil.  <br>MATHEMATIONES                       |
| lun. 26 Sept. mar. 27 Sept. mer. 28 Sept. jeu. 29 Sept. ven. 30 Sept. ) Contenus précédent                                                                                                    | s <b>e</b> 3 <b>e</b> Q                                                          |
| 07h00 6 E [6C MATH3] + Contenus du lundi 2                                                                                                    | 6 Sept. 2016 Q                                                                   |
| 08h00 Titre                                                                                                    | Catégorie                                                                        |
|                                                                                                    |                                                                                  |
| 10000 3C m - <6 C> [6E MATHS G1 - C) Ch o                                                                                                    | mps de saisie du eahier de tertes                                                |
| BEC MATHS ISC MATHS G2 3C W - 6E SC CTU                                                                                                    | mps de saisie du cunier de lexies                                                |
| INCO                                                                                                    |                                                                                  |
|                                                                                                    |                                                                                  |
| 13h00 Piépents du program                                                                                                    | me travaillés 🥂 🧟                                                                |
| 14h00 Travail à effectuer                                                                                                    | <b>\$</b> 1                                                                      |
| 1940 35 Descriptio                                                                                                    | n Pour le Mode de rendu Élèves Documents joints Durée Niveou                     |
| · Nouveau                                                                                                    |                                                                                  |
|                                                                                                    |                                                                                  |
| 17h00                                                                                                    |                                                                                  |
| 1800                                                                                                    |                                                                                  |
| Dour ciouter uno riàco iointe                                                                                                    | las devoirs nour un prochain cours                                               |
| Pour ajouter une piece jointe/ Saisir                                                                                                    | les devoirs pour un prochain cours                                               |
| Pour ajouter des « <i>Eléments du programm</i>                                                                                                    | <i>e</i> » Voir la charge de travail de l'ensemble des matières                  |
| Ils seront visibles sur le bulletin de l'élève                                                                                                    | 2                                                                                |
| A                                                                                                    | ^                                                                                |
|                                                                                                    | $\wedge$                                                                         |
| Li Ne pas oublier d'enre                                                                                                    | gistrer avant de fermer la page !                                                |
|                                                                                                    |                                                                                  |
| Comprendre les symboles affichés sur la entre les symboles affichés sur la entre les symboles affichés affichés sur la entre les symboles affichés sur la entre les symboles affichés affichés affichés sur la entre les symbol | case d'un cours :                                                                |
|                                                                                                    |                                                                                  |
| La cabier de textes a été                                                                                                    | Vous avez saisi des devoirs à faire pour ce cours                                |
|                                                                                                    |                                                                                  |
| publie ( <i>il est visible</i> :                                                                                                    | 4                                                                                |
| via un compte « élève »                                                                                                    |                                                                                  |
| ou un compte « parent »)                                                                                                    | Le cahier de textes est saisi pour ce cours                                      |
|                                                                                                    |                                                                                  |
| 🔍 📜 – Le cahier de textes est publié une fois le                                                                                                    | e cours achevé, il peut donc être saisi AVANT le cours                           |

- Il est possible de faire un « copier-coller » d'un cours sur un autre.

### **Evaluer par compétences sur PRONOTE**

Une fois connecté(e), choisir « Compétences », puis « Evaluations ».

|         |               |                      |                        | \                |          |                 |              |                    |                                |                    |                                  |
|---------|---------------|----------------------|------------------------|------------------|----------|-----------------|--------------|--------------------|--------------------------------|--------------------|----------------------------------|
| ÷ -     | > C 🚺         | Non sécurisé         | https://81.24          | 8.62.26/pronote  | e/profe  | esseur.html     |              |                    |                                |                    |                                  |
| Ap      | oplications [ | index site techno    | ologie 🕜 Rése          | au National de R |          | SUSTeK Computer | 🗋 4è-doi     | motique 🐃          | scolatix 😰 IProf               | /4 🗋 IProf         | essionnel 🧏 Messagerie de l'ac-G |
| COLLEC  | E VICTOR SCI  | HOELCHER - M. TIS    | SERAND JEAN            | CHRISTOPHE       |          |                 |              |                    |                                |                    |                                  |
| 1       | Mes donnée    | outils<br>pédagogiqu | Cahier<br>es de textes | Notes Built      | tins     | Compétences F   | Résult is so | Vie Sta<br>colaire | ge Rencontres<br>Parents/Profs | Emploi<br>du temps | Communication 4                  |
| Page    | e d'accueil 🕻 | ۶.                   |                        | (                | ,<br>,   | Evaluations     | D            |                    |                                |                    |                                  |
| Empl    | oi du temp    | os (semaine A        | )                      | Semaine sui      | ivante > | Bulletins       | Pense-l      | bête               |                                |                    |                                  |
| 071-00- | lun. 01 oct.  | mar. 02 oct.         | mer. 03 oct.           | jeu. 04 oct.     | ve       | Bilans par doma | ine          |                    |                                |                    |                                  |
| 07000   |               | TECHNO<br>[5BEE2]    |                        | TECHNO<br>[3RAC] | >        | Bilans de cycle |              |                    |                                |                    |                                  |

Sélectionner une « classe » et le « Trimestre »

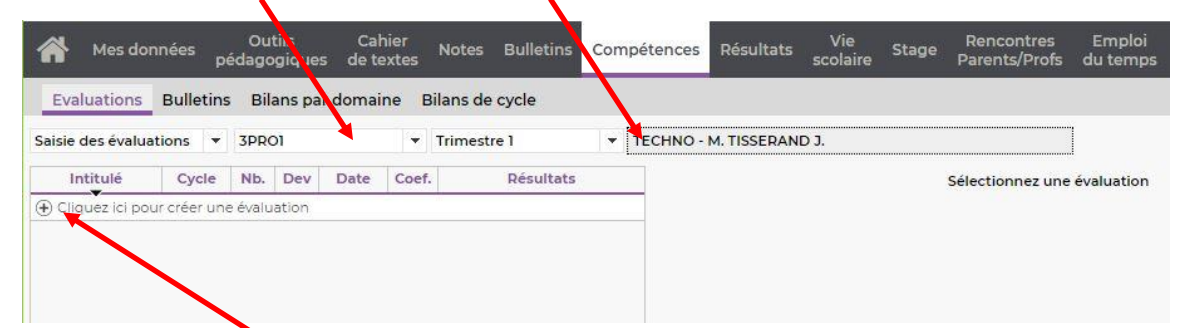

Choisir « Créer une évaluation »

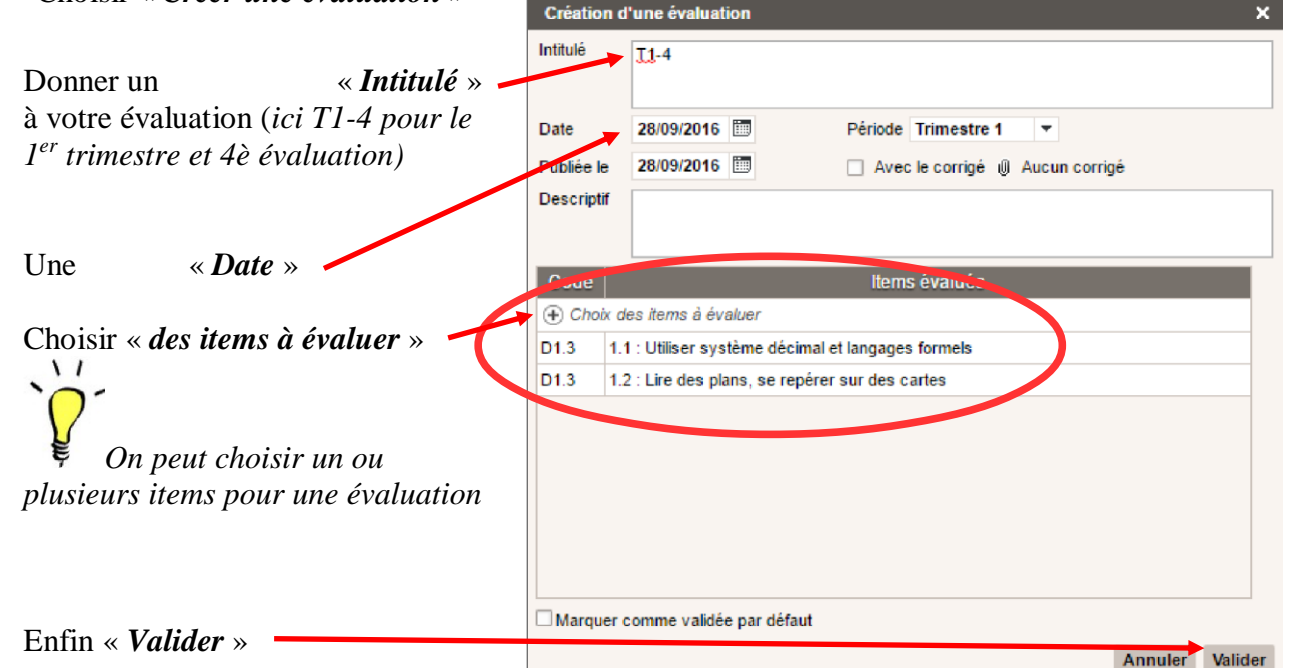

Renseigner les cases pour chaque élève par un « clic droit » ou « double clic gauche »

| Intitulé                          | £.2         | Date                                   | Période                                 | Publiée le  🔘 | 23 élèves D1.3 -    | -1-2 | 1.3 - 1.2 |                   |
|-----------------------------------|-------------|----------------------------------------|-----------------------------------------|---------------|---------------------|------|-----------|-------------------|
| Créer une évaluation              | -           |                                        |                                         |               | ANDELLOT DE VACCOEU |      | 0         | Aucune évaluation |
| T1-1                              | 1           | 28/09/16                               | Trimestre 1                             | 28/09/16      | Васпотеритона       |      | 00        | Expert            |
| T1-2                              | 1           | 28/09/16                               | Trimestre 1                             | 28/09/16      | BEOOD JEINING       |      | 0         | Acquis            |
| T1-3                              | 1           | 28/09/16                               | Trimestre 1                             | 28/09/10      | -                   |      | 0         | Presque acquis    |
| T1-4                              | 1           | 28/09/16                               | Trimestae 1                             | 28/09/16      | Enconnection        |      |           |                   |
| N /                               | _           |                                        |                                         |               | GADRIEL-REGIS EUcas | N′ι  | utilise   | z aue :           |
| Un clic droit sur le code de l'in | -<br>-<br>- | Exper<br>Acqu<br>En co<br>d'acc<br>Non | rt<br>is<br>jurs<br>juisition<br>acquis |               |                     |      |           |                   |

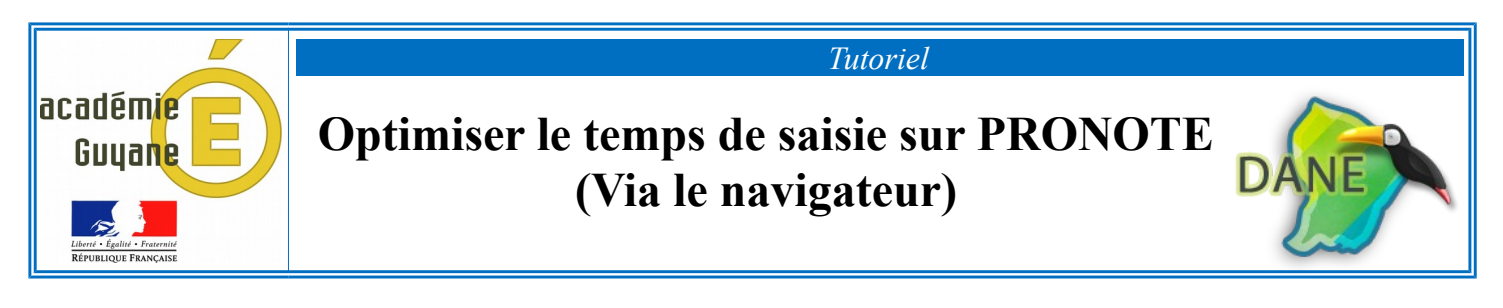

#### La saisie du cahier de textes :

Vous avez la possibilité de faire des copier-coller pour saisir le cahier de textes.

| Sais   | Mes données<br>ie Récoprat   | s Outils<br>s pédagooiq<br>atif Liste de | Cahier<br>de texte<br>s devoirs sur t | s No               | tes E<br>Vision | Bulletins<br>élève  | Compé               | tences      | Résultats      | Vie<br>scolaire |
|--------|------------------------------|------------------------------------------|---------------------------------------|--------------------|-----------------|---------------------|---------------------|-------------|----------------|-----------------|
| 1      | 2 <u>3</u> <u>4</u><br>sept. | 5 <u>6</u> <u>7</u><br>oct.              | F F 1                                 | 10 <u>11</u><br>no | <u>12</u><br>v. | <u>13</u> <u>14</u> | <u>15</u> 1<br>déc. | 6 F         | F 19           | 20 21           |
| Saisie | du cahier de tex             | tes                                      |                                       |                    |                 |                     |                     | mercre      | di 11 Oct. 201 | 17 - 6 F - MA   |
| 07h00  | lun. 09 Oct.                 | mar. 10 Oct.                             | mer. 11 Oct.                          | jeu. 1<br>Chan     | 2 Oct.<br>geme  | ven. 13 (           | Oct.                | Co          | ntenus précé   | dents 🖨 3       |
| 08600  |                              |                                          |                                       | ÷ 😵                | F               |                     | -                   | + Cor       | ntenus du me   | rcredi 11 Oc    |
| 09h00  | 🗏 ổ F 🕅                      | (                                        | E 🖋 🕅                                 |                    | Copier l        | e cahier de         | textes              |             |                |                 |
| 10h00  | 🗐 ổ <sup>F</sup> > 🕅         |                                          | 🗄 ổ <sup>F</sup> > 🕅                  |                    | Supprin         | ner le cahie        | r de textes         | 3           |                |                 |
|        |                              |                                          |                                       |                    | Affecter        | un cahier o         | de textes s         | ans cour    | s              |                 |
| 11h00  |                              |                                          | 3 B                                   | DS                 | Program         | nmer un de          | voir sur ta         | ble         |                |                 |
| 12h00  | ≣ ổ <sup>B</sup>             |                                          | <b>E</b> 😵                            | EVA                | Program         | nmer une é          | valuation           | de compé    | tences         |                 |
|        |                              |                                          |                                       |                    | Affecter        | des éléme           | nts au cah          | nier de tex | des            |                 |
| 13h00  |                              |                                          |                                       |                    | Ajouter         | les élémen          | ts du cahi          | er de text  | es dans une p  | rogression      |

Dans le cahier de textes : il suffit de sélectionner un cours, puis faire un clic droit afin de choisir « *Copier le cahier de textes* ». Tout le cahier de textes saisi pour ce cours sera copié (*contenu du cours, les devoirs et les pièces jointes*).

Ensuite, il faut simplement « *Coller le cahier de textes* ». Pour cela sélectionner un cours, puis faire un clic droit pour coller le contenu.

#### Dupliquer une évaluation par compétences :

Vous avez la possibilité de « dupliquer » une évaluation par compétences déjà créée pour une classe puis l'affecter à une autre classe.

Ceci permet de ne pas ressaisir : l'intitulé, le descriptif, les compétences sélectionnées présentes dans les grilles par domaine ou par matière.

Il vous restera uniquement à donner un niveau de maîtrise à chaque élève.

| COL   | EGE JUST HYASIN   | E A TONATE-N         | IACOURIA - M. SA        | PALY Julie | en                 | _              |       |                                   |
|-------|-------------------|----------------------|-------------------------|------------|--------------------|----------------|-------|-----------------------------------|
| 1     | Mes données       | Outils<br>pédagogiqu | Cahier<br>Jes de textes | Notes      | Bulletins Compéter | nces Résultats | s(    |                                   |
| G     | rilles Evaluation | Bulletin             | Saisie des appr         | éciations  | Parcours éducatifs | Bilans par don | naine | Choisir « Liste des évaluations » |
| List  | des évaluations   |                      | ▼ . nee                 | complète   | •                  |                |       |                                   |
| Sais  | e des évaluations |                      | ate                     | oof        | Résultats          | Service        | Cla   |                                   |
| Liste | des évaluations   |                      |                         |            | Hooditato          |                | 0.0   |                                   |
| 1     |                   | Cycle 4              | 1 02/10/17              | 1          |                    | MATHEMATIQU    | 3.8   |                                   |
| T1-2  |                   | Cycle 4              | 2 11/10/17              | 1          |                    | MATHEMATIQU    | 3 B   |                                   |

Ensuite, sélectionner une évaluation à copier, puis faire un clic droit pour la « Dupliquer ».

| T1-2 | Cycle 4   | 2 11/10/17 | 1 |  | MATHEMATIQU |
|------|-----------|------------|---|--|-------------|
|      | Modifier  |            |   |  |             |
|      | Dupliquer |            |   |  |             |
|      | Supprimer |            |   |  |             |

Choisir une classe et valider.

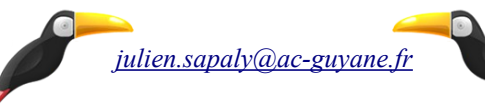

#### Saisir le niveau de maîtrise par groupe d'élèves :

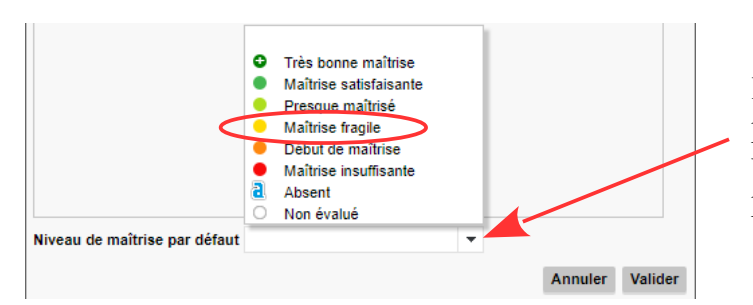

Lors de la création d'une évaluation d'un ou plusieurs items, vous avez la possibilité de donner un niveau de maîtrise, à l'ensemble de la classe et par suite faire quelques ajustements.

23 élèves MATH - 1.1 ALIDOR Roman AUPRA Stéphanie AZOR Nelwyn BAFAU Lesly BAPTISTE Franchesca BERGER Coleen BETIAN Milton CHERY Wenderson 0 CRUZ PINA Soleini DE RODAS Léo Modifier le niveau de maîtrise 🔸 😝 Très bonne maîtrise 6 DOS SANTOS Quezia • Maîtrise satisfaisar DUFOUR Leo Ajouter un commentaire • Supprimer les évaluations ERASTE Tyrik Presque maîtrisé • 4 FUYARD Odaï Maîtrise fragile 3 HILLION Audrea Début de maîtrise 2 • LE COLLEN Nicolas Maîtrise insuffisante 1 MAIGNAN Estephana • Absent A NORINO Loana • ○ Non évalué Ν SIDIBE Matthieu • Aucune évaluation 0 SOARES NASCIMENTO

Sélectionner les élèves concernés pour changer le niveau de maîtrise qui a été attribué par défaut.

Pour cela, maintenir sur votre clavier la touche enfoncée, puis sélectionner plusieurs élèves en cliquant sur les cases donnant le niveau de maîtrise.

Ensuite, faire un simple clic droit sur une des cases sélectionnées (en bleu) et modifier le niveau de maîtrise

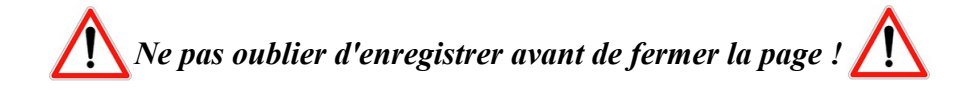

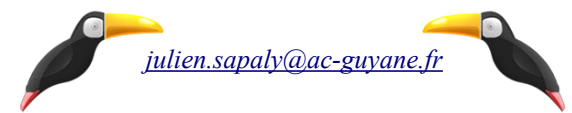

### **Remplir les bulletins sur PRONOTE**

Pour saisir les « éléments du programme travaillés durant la période », la case est inaccessible contrairement à la case « Appréciations » dans votre matière.

|                          |                        |                     |           | _          |                            |                |                 |       |                             |                    |     |
|--------------------------|------------------------|---------------------|-----------|------------|----------------------------|----------------|-----------------|-------|-----------------------------|--------------------|-----|
| Mes données              | Outils<br>pédagogiques | Cahier<br>de textes | Notes     | Bulletins  | Compétences                | Résultats      | Vie<br>scolaire | Stage | Rencontres<br>Parents/Profs | Emploi<br>du temps | Cor |
| Bulletin Saisie de       | es appréciations       | Parcours éc         | lucatifs  |            |                            |                |                 |       |                             |                    | [   |
| Bulletin 3PROROELEV      | ▼ Im                   | estre 1             | •         |            | A Shani 🔹                  | *              |                 |       |                             |                    |     |
| Matières                 | Moyenne<br>Élève Cla   | s<br>sse 💚 I        | Éléments  | du progran | nme travaill <i>is</i> dur | ant la période |                 |       | App. A : A                  | Appréciations      |     |
| ANGLAIS LV1<br>Mme ATENI |                        |                     | 1         |            | $\prec$                    |                |                 |       |                             |                    |     |
| ARTS PLAS<br>Mme GEHIN   |                        |                     | $\langle$ |            | $\bigcirc$                 |                |                 |       |                             |                    |     |
| ATHLETISME               |                        |                     |           |            |                            |                |                 |       |                             |                    |     |

Il faut choisir « Saisie des appréciations », puis cliquez sur « Eléments du programme travaillés » en bas de la page.

| JOSILE Quency                       |                                                                                                    |                       |                                                           |  |  |  |  |
|-------------------------------------|----------------------------------------------------------------------------------------------------|-----------------------|-----------------------------------------------------------|--|--|--|--|
| Moyenne générale :                  | Moyenne la plus basse .                                                                                                    | Moyenne la plus haute |                                                           |  |  |  |  |
| Matières                            | 🖋 Eléments du programme                                                                                                    | travaillés 🗘          | Appréciation générale de la classe 3PROKOFIEV ;<br>TECHNO |  |  |  |  |
| TECHNO<br>TISSERAND JEAN CHRISTOPHE | aisie des éléments du programme<br>. Les éléments du programme peuvent être saisis directement dans les cahiers de textes.<br>. Lors du remplissage des bulletins, un décompte des éléments du programme travaillés dans la période sera automatiquement calculé.<br>. Chaque enseignant pourra alors choisir les éléments à afficher dans les bulletins en s'appuyant sur ce décompte ou bien en ajouter d'autr |                       |                                                           |  |  |  |  |

> La fenêtre : « *Choix des éléments du programme* » s'ouvre.

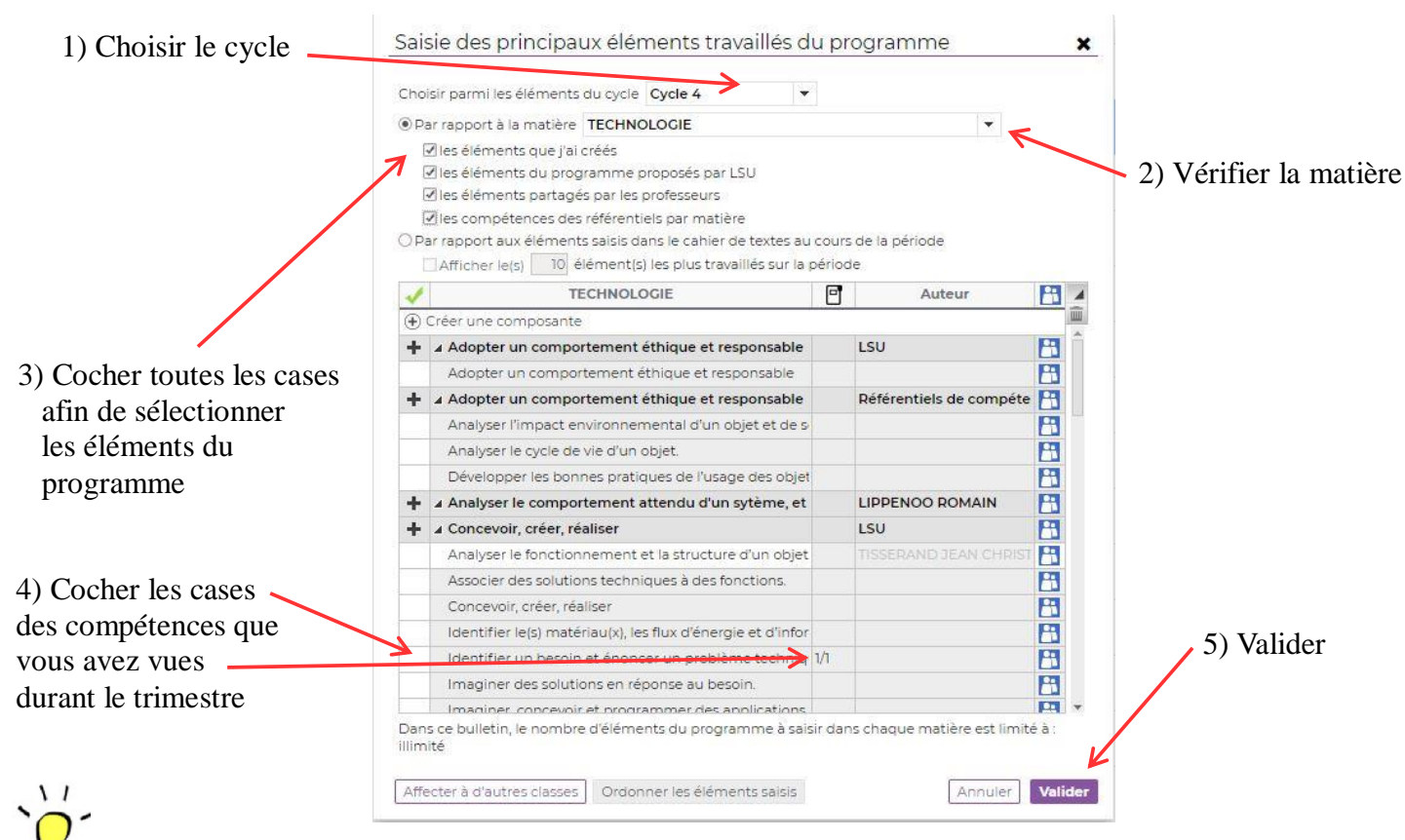

La case : « éléments du programme travaillés... » sera remplie pour chaque élève de la classe.

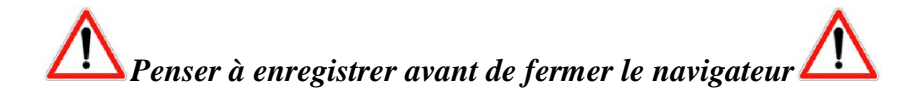

# Bilan fin de cycle au collège Victor Schoelcher

Dans chaque discipline, pour une évaluation, j'ai 1 note et une évaluation de compétences (évidemment, le tableau n'est qu'un exemple parmi d'autres car chaque professeur juge différemment) ;

| 0 à 3,5    | 4 à 7                | 7,5 à9.5                  | 10 à 13        | 13,5 à 17 | 17,5 à 20 |
|------------|----------------------|---------------------------|----------------|-----------|-----------|
| Non acquis | Début<br>acquisition | En cours<br>d'acquisition | Presque acquis | Acquis    | Expert    |

Pour un cycle (égale à 3 ans), chaque élève possède plusieurs évaluations de compétences (de 80 à 200) et nous devons finaliser le cycle en attribuant un niveau de maîtrise sur 8 domaines.

A la fin du cycle 4, cette attribution donne des points au collégien pour l'obtention du DNB.

| 10 points   | 25 points | 40 points    | 50 points  |
|-------------|-----------|--------------|------------|
| Traufficent | Fracila   | Catiofaicant | Très bonne |
| Insuttisani | rragile   | Sanstaisann  | maitrise   |

Soit :

- 400 points / 800 au maximum
- 80 points / 800 au minimum

#### PROBLEME

Comment attribuer les statuts « insuffisant », « fragile », satisfaisant », très bonne maitrise » en fonction de toutes les évaluations ?

#### SOLUTIONS apportées lors de la réunion des coordonnateurs

- Il faudra, à compter de l'année scolaire 2018-2019, supprimer de notre évaluation de compétences les mentions « début d'acquisition » (orange) et « presque acquis » (vert pomme) car la transposition des évaluations en fin de cycle est difficile (passer de 6 couleurs à 4 couleurs).
- Il faudra, à compter de l'année scolaire 2018-2019, supprimer de notre évaluation de compétences les mentions « absent » et « non évalué » car elles empêchent d'avoir un avis objectif et juste sur le cycle.
- 3) Suivre une procédure bien particulière pour attribuer le niveau de maitrise (voir fiche suivante).

# Procédure pour validation Bilan fin de cycle

Un bilan fin de cycle (cycle 3 et cycle 4) est à réaliser avant que le chef d'établissement fasse la bascule de PRONOTE vers le LSU, le 31/05 de chaque année scolaire. Ce bilan est un bilan sur 3 années d'où l'importance que chaque professeur évalue sur tous les niveaux.

Les professeurs concernés par cette validation sont **tous les professeurs principaux des classes de** 6<sup>ème</sup> et 3<sup>ème</sup>.

Après concertation avec les professeurs coordonnateurs de toutes les disciplines et validation par nos chefs, la procédure pour l'attribution des niveaux de maîtrise dans les 8 domaines est la suivante (voir ci-après).

| 1 | Connectez-vous à PRONOTE<br>avec votre identifiant et<br>votre mot de passe.                                                                               |                                                                                                    | Mode de connection<br>Orno la classe<br>Orno la classe<br>Mode passe<br>Mode passe<br>Be connector | 0                                               |                                 |
|---|----------------------------------------------------------------------------------------------------|----------------------------------------------------------------------------------------------------|----------------------------------------------------------------------------------------------------|-------------------------------------------------|---------------------------------|
| 2 | Cliquez sur l'onglet<br>« compétences ».                                                                                                    | Mes données O<br>pédag<br>e d'accueil 🗌                                                                                                    | utils Cahier Notes<br>ogiques de textes                                                            | Bulletins Compétence                            | es                              |
| 3 | Cliquez sur l'onglet « bilan fin<br>de cycle ».                                                                                                    | Mes données <sub>pr</sub><br><u>Evaluation</u> Bulletin<br>aisie des évaluations                                                                                                    | Outils Cahier Notes<br>édagogiques de textes Notes<br>Saisie des appréciations Parco               | Bulletins Compétence<br>urs éducatifs Bilans de | es R<br>cycle                   |
| 4 | <ul> <li>Choisissez :</li> <li>Votre classe</li> <li>Fin de cycle</li> <li>Le 1<sup>er</sup> élève de votre classe,</li> <li>Cycle 3 ou cycle 4</li> </ul> | Mes données Outils<br>pédagogiq<br>Evaluation Bulletin Saisie de<br>Bilan de cycle de l'élève 3AUBRAC                                                                                                    | Cahier Notes Bulletins<br>ues de textes Parcours éducati<br>v Fin de cycle                         | Compétences Résulta<br>ifs Bilans de cycle      | ats Vie Stage<br>scolaire Stage |
| 5 | Vous obtenez le tableau ci-<br>contre.                                                                                                    | Domaines           D1.1 - Langue française à l'oral et à l'écrit           D1.2 - Langues étrançères et régionales           D1.3 - Langues mathématiques, scientifiques et<br>informatiques           D1.4 - Langage cards et du corps           D.1 - Les méthodes et outils pour apprendre           D3 - La formation de la parsonne et du cotypen           D4 - Les systèmes naturels et les systèmes techniques           D5 - Les représentations du monde et l'activité humaine | Évaluations                                                                                        | Niveau de m                                     | altrise                         |
|   | Glisser le curseur de la souris<br>sur chacune des 8 barres de<br>couleurs afin d'afficher le                                                              | Domaines<br>D1.1 - Langue française à l'oral et à l'                                                                                                    | écrit                                                                                              | 🕒 Évaluations                                   |                                 |

|    | Comptabiliser de tete le          | Dans notre exemple (voir ci-dessus) :                                                                |
|----|-----------------------------------|----------------------------------------------------------------------------------------------------|
|    | nombre d'évaluations notées       | Absent = 6                                                                                           |
|    | « absent » et « non évalué »      | Non évalué = 1                                                                                       |
| 7  |                                   | Donc Na = 7                                                                                          |
|    |                                   | Sur chaque barre, le nombre d'évaluation est<br>différent ; donc, il faudra refaire le calcul 8 fois |
|    | Faire le calcul                   | Dans notre exemple (voir ci-dessus) :                                                                |
|    | Ra = nbre (absent + non           | Ra = 7 / (17+30+41+3+8+6+1) = 7 /106 = 0.06                                                          |
| 8  | évalué) / nbre total              | Evidemment, le calcul doit être juste, grossier et fait de tête car, sinon, oullaalla !!!!           |
|    | Si Ra < 0,25 alors ne vous pose   | z pas de question pour la suite,                                                                     |
| 9  | Si 0,25 < Ra < 0,5 alors le nivea | u de maitrise sera rabaissé d'un cran,                                                               |
|    | Si Ra > 0,5 alors le niveau de m  | aitrise est « insuffisant » donc <mark>ROUGE</mark>                                                  |
|    | Découpez virtuellement            | Outils :                                                                                             |
| 10 | chaque barre de couleurs en       | • 2 règles,                                                                                          |
| 10 | 3 morceaux équitables.            | <ul> <li>1 papier de la longueur de la barre avec la tranche centrale<br/>découpée</li> </ul>        |
|    | Visualisez la couleur dominante   | au centre et attribuer le niveau dans chacun des 8 domaines                                          |
|    | • Si couleur dominante est v      | vert foncé alors niveau = TBM                                                                        |
| 11 | • Si couleur dominante est v      | vert pomme et vert normal alors niveau = satisfaisant                                                |
|    | • Si couleur dominante est j      | aune et orange alors niveau = fragile                                                                |
|    | • Si couleur dominante est r      | rouge et orange alors niveau = insuffisant                                                           |

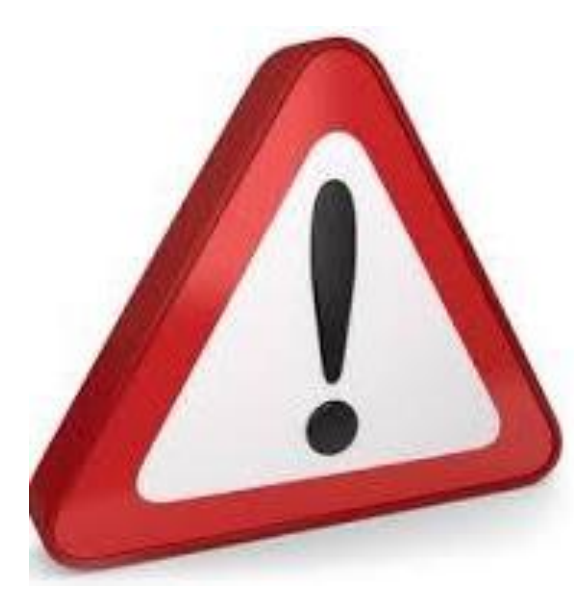

• Le professeur connait souvent mieux ses élèves et jugera en fonction.

Un élève absent toute une année (en 3<sup>ème</sup> par exemple) a surement été évalué les 2 années précédentes et aura des compétences validées (exemple : Elie Jeaniska en 3<sup>ème</sup> Clémenceau)

 Prendre en compte les ABSENCES (voir tableau n° 9)

Merci pour le travail fourni et à l'année prochaine